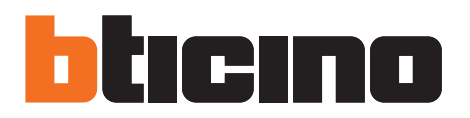

# **TiContacts**

Manuale software

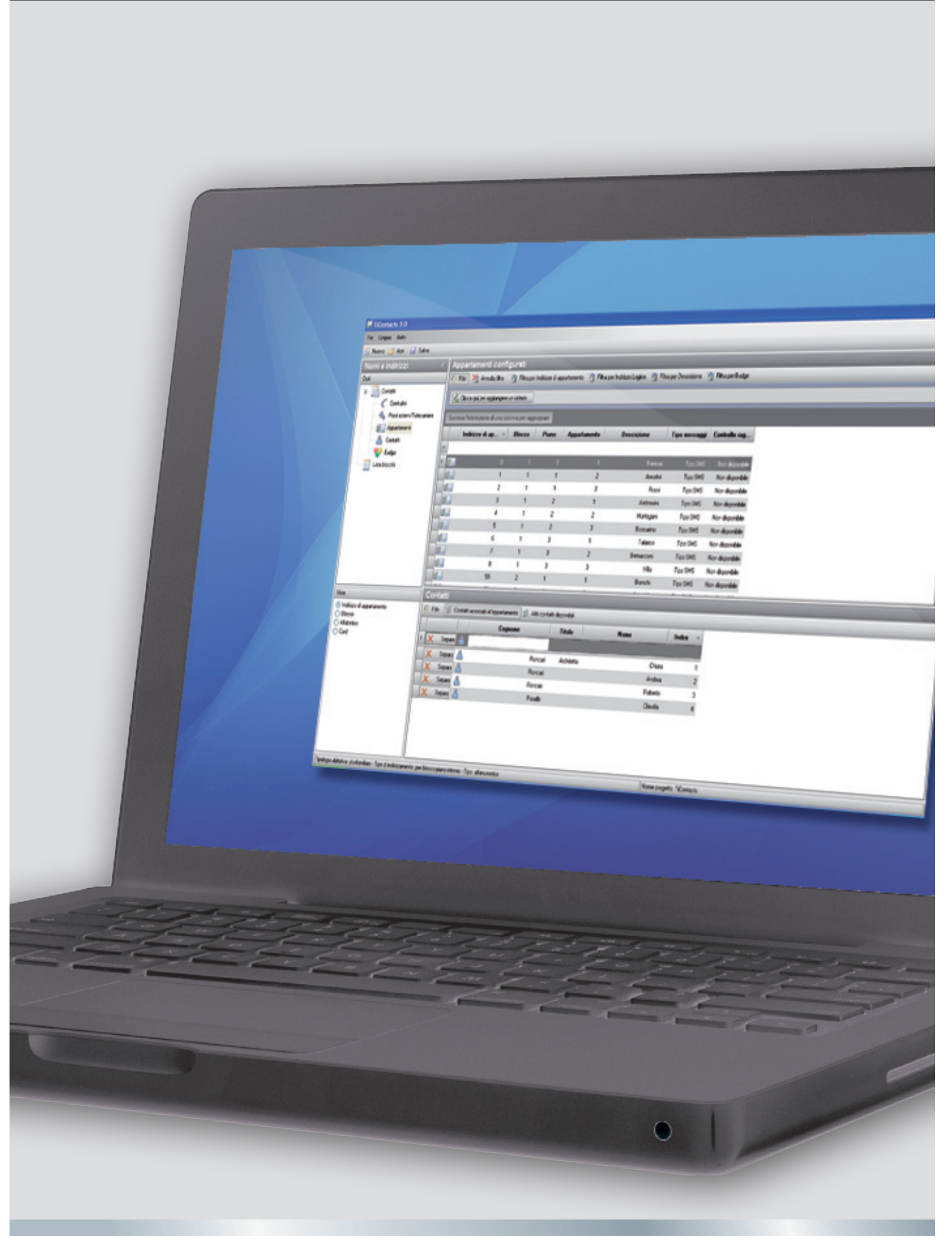

# bticino

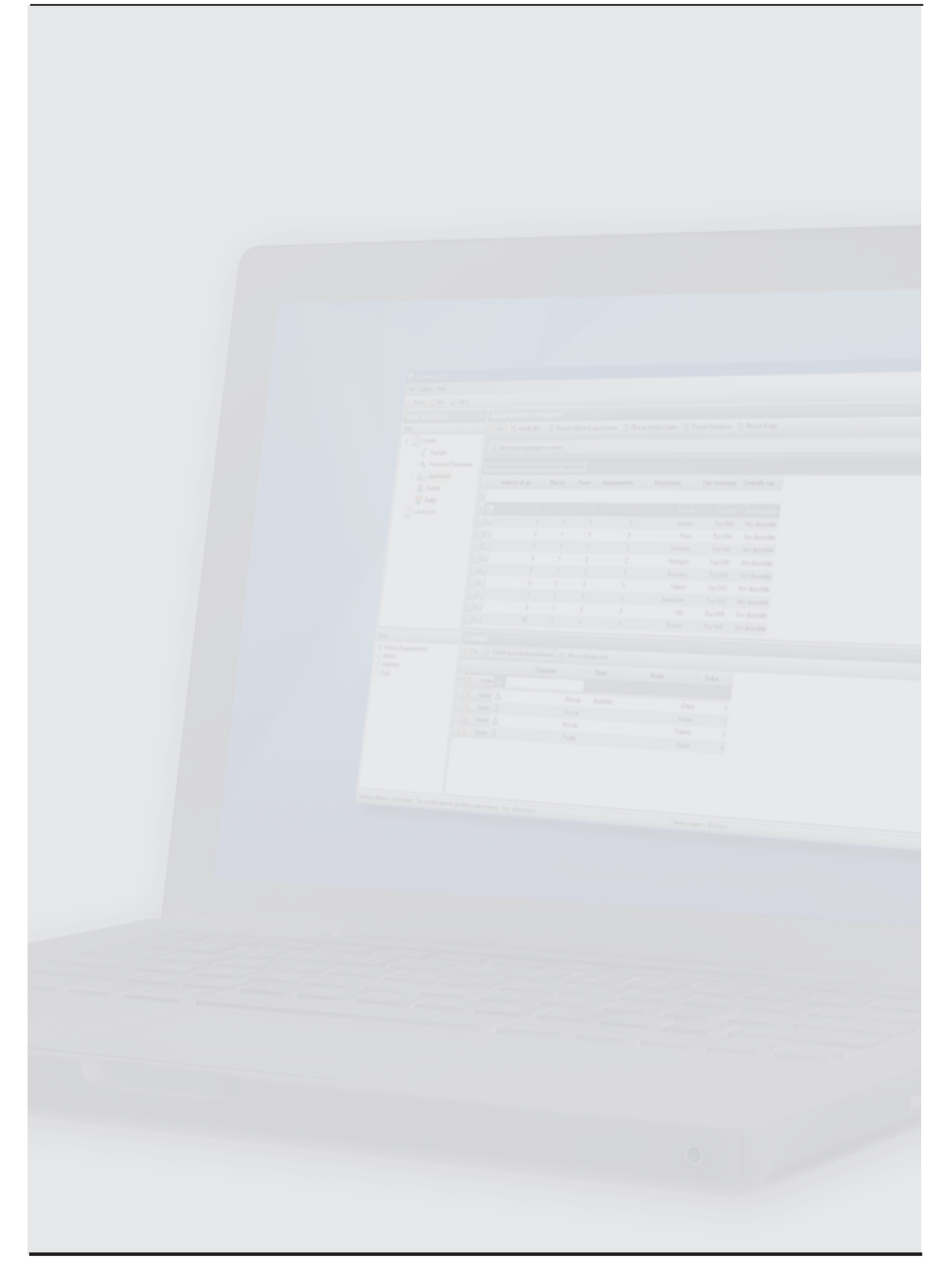

# Indice

| 1. | Requ  | iisiti Hardware e Software                      | 4  |
|----|-------|-------------------------------------------------|----|
| 2. | Conc  | etti fondamentali                               | 5  |
|    | 2.1   | Menù e pulsanti per la selezione delle funzioni | 5  |
| 3. | Men   | ù di avvio                                      | 7  |
|    | 3.1   | Apri progetto                                   | 9  |
|    | 3.2   | Esporta database                                | 10 |
| 4. | Conf  | igurazione progetto                             | 11 |
|    | 4.1   | Crea nuovo progetto                             | 11 |
|    | 4.2   | Contatti                                        | 14 |
|    | 4.2.1 | Centralini                                      | 14 |
|    | 4.2.2 | Posti esterni/Telecamere                        | 14 |
|    | 4.2.3 | Appartamenti                                    | 15 |
|    | 4.2.4 | Contatti                                        | 17 |
|    | 4.2.5 | Badge                                           | 19 |
|    | 4.3   | Lista Blocchi                                   | 20 |
| 5. | Com   | e utilizzare l'interfaccia grafica              | 21 |

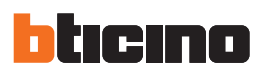

### 1. Requisiti Hardware e Software

#### **Requisiti Hardware**

- Personal Computer con processore Pentium 1GHz o superiore
- 512 MB di memoria RAM
- Scheda grafica SVGA con risoluzione 800x600
- Lettore CD-ROM
- Mouse

#### Requisiti Software

- Windows XP SP2 o superiore
- Internet Explorer 6.0 o superiore
- Microsoft<sup>™</sup> framework.NET 2

Attenzione: Il contenuto di questo software denominato "TiContacts" è oggetto di diritti esclusivi della società BTicino SpA. BTicino SpA si riserva il diritto di apportare in qualsiasi momento, senza alcun preavviso, modifiche atte a migliorarne la funzionalità.

## 2. Concetti fondamentali

TiContacts è lo strumento che consente di creare e gestire una rubrica videocitofonica mediante un'interfaccia grafica semplice ed intuitiva.

Questa rubrica può essere esportata come archivio compresso per essere successivamente importata da un altro software, come per esempio dal software TiAxoluteOutdoor con il quale è possibile configurare la lista dei contatti utilizzabili dal Posto Esterno Axolute Outdoor.

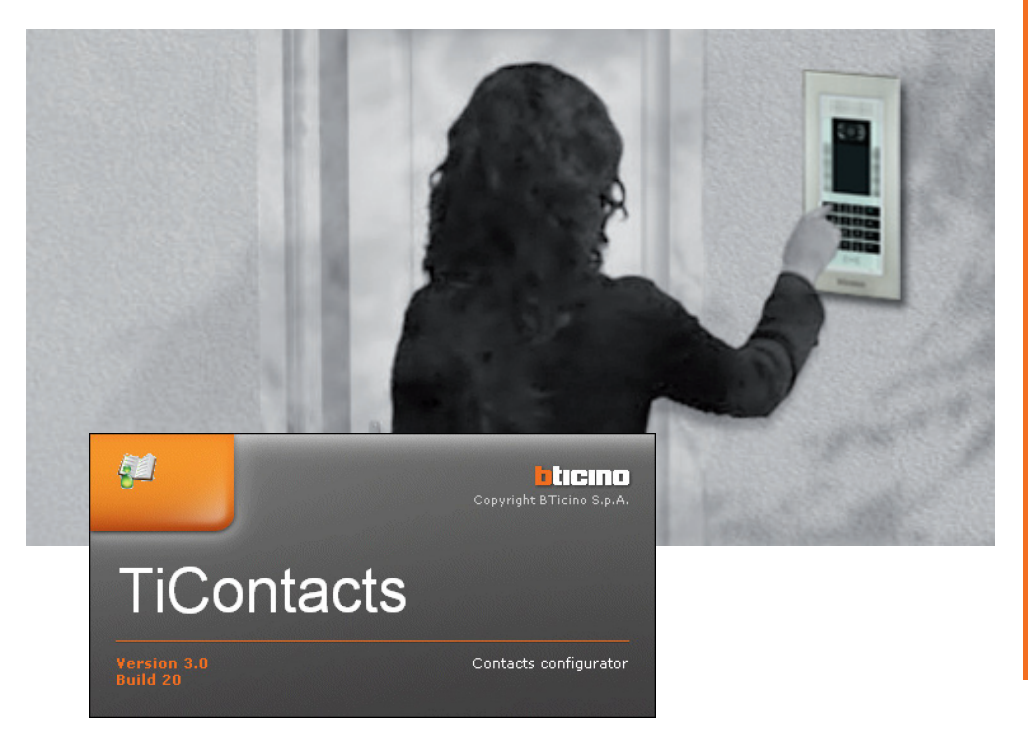

#### 2.1 Menù e pulsanti per la selezione delle funzioni

Tutte le funzioni eseguibili con TiContacts possono essere selezionate agendo su icone presenti nella barra degli strumenti, oppure aprendo i menù a tendina e selezionando le varie voci. Nella barra degli strumenti sono presenti le seguenti funzioni:

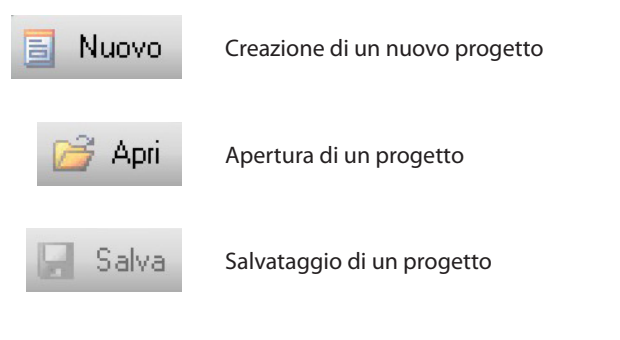

Nei menù a tendina sono presenti le seguenti funzioni:

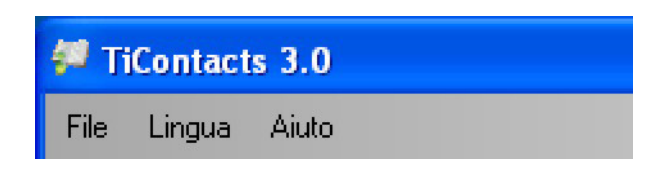

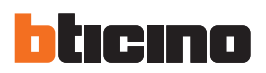

#### Menù "File"

| 🐖 Т  | 🐖 TiContacts 3.0 |          |                                                        |  |  |  |  |  |  |  |
|------|------------------|----------|--------------------------------------------------------|--|--|--|--|--|--|--|
| File | Lingua Aiuto     |          |                                                        |  |  |  |  |  |  |  |
| 8    | Nuovo            | /a       |                                                        |  |  |  |  |  |  |  |
| 2    | Apri             |          | Centralini configurati                                 |  |  |  |  |  |  |  |
|      | Salva            |          |                                                        |  |  |  |  |  |  |  |
|      | Salva con nome   |          |                                                        |  |  |  |  |  |  |  |
|      | Esporta database |          | Spostare l'intestazione di una colonna per raggruppare |  |  |  |  |  |  |  |
|      | Esci             | -        | Indirizzo di sis 🔺 Descrizione                         |  |  |  |  |  |  |  |
| Nuo  | VO               | Tecamele |                                                        |  |  |  |  |  |  |  |

Crea un nuovo progetto

• Apri

Apre un progetto esistente

• Salva

Salva il progetto corrente

- Salva con nome
- Salva un file .Contacts
- Esporta database
  - Esportare un file database .zip (gestibile da altri software)
- Esci
  - Esce dal software

#### Menù "Lingua"

| 🖉 Ti | Cont | tacts 3.0           |                                                                                                    |                                                                                                    |  |  |  |
|------|------|---------------------|----------------------------------------------------------------------------------------------------|----------------------------------------------------------------------------------------------------|--|--|--|
| File | Ling | jua Aiuto           |                                                                                                    |                                                                                                    |  |  |  |
| a N  |      | ةيېبرعلا            | Salva                                                                                                    |                                                                                                    |  |  |  |
| No   |      | Deutsch             | e                                                                                                    | Centralini configurati                                                                                                    |  |  |  |
| Dati |      | Ελληνικά            |                                                                                                    |                                                                                                    |  |  |  |
|      |      | English             |                                                                                                    |                                                                                                    |  |  |  |
|      |      | Español             |                                                                                                    | Spostare l'intestazione di una colonna per raggruppare                                                                                                    |  |  |  |
|      |      | Français            | Telecomera                                                                                                    | Indirizzo di sis 🔺 Descrizione                                                                                                    |  |  |  |
|      |      | Hrvatski            | relecamere                                                                                                    | *                                                                                                    |  |  |  |
|      |      | Magyar              |                                                                                                    | <b>—</b>                                                                                                    |  |  |  |
|      | ~    | Italiano            |                                                                                                    |                                                                                                    |  |  |  |
|      |      | Nederlands          |                                                                                                    |                                                                                                    |  |  |  |
|      | No   | TiConi<br>File Ling | TiContacts 3.0         File       Lingua       Aiuto         No       Juta       Deutsch         Dati       Ελιληνικά       English         Français       Hrvatski       Magyar         Italiano       Nederlands | الالت التعليم المعالية المعالية المعال<br>المعالية المعالية المعالية المعالية المعالية المعالية المعالية المعالية المعالية المعالية المعالية المعالية المعالية المعالية المعالية المعالية المعالية المعالية المعالية المعالية المعالية المعالية المعالية المعالية المعالية المعالي |  |  |  |

• Lingua

Permette di selezionare la lingua del software

#### Menù "Aiuto"

| 🐖 TiContacts 3.0         |  |  |  |  |  |  |  |
|--------------------------|--|--|--|--|--|--|--|
| File Lingua Aiuto        |  |  |  |  |  |  |  |
| 📄 Nuovo 🔀 🛛 Informazioni |  |  |  |  |  |  |  |

#### Informazioni

Visualizza alcune informazioni relative al software TiContacts

### 3. Menù di avvio

All'avvio di TiContacts, viene visualizzata una schermata di presentazione seguita dall'interfaccia del software. All'avvio sono attivi solo i pulsanti "Nuovo" e "Apri", il resto è vuoto o disattivo. Si dovrà scegliere tra:

- Nuovo
  - Crea nuovo progetto
- Apri
- Apri un progetto esistente

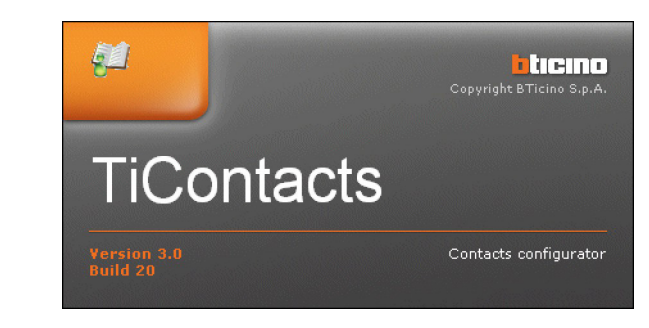

Alla creazione o apertura di un progetto verrà mostrata la seguente schermata.

Barra informazioni

Il software TiContacts è diviso in 3 aree principali:

- Area Nomi e Indirizzi
  - Lìarea Viste è suddivisa in due aree:
  - Dati
  - nella quale è possibile selezionare le funzioni configurabili nell'Area inserimento dati Viste
  - nella quale è possibile selezionare differenti modalità di visualizzazione.
- Area Inserimento dati
- Consente l'inserimento dei dati per la configurazione del progetto
- Barra informazioni
  - Visualizza alcune informazioni riguardanti il progetto corrente.

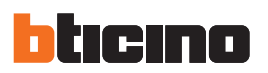

Inoltre durante la configurazione del progetto, all'interno dell'Area Inserimento Dati utilizzando la "**Barra Filtri**" è possibile effettuare una ricerca più dettagliata all'interno del progetto.

|                                                                                                    |                  | Dune            |                                                                                                    |                 |                |                    |            |
|----------------------------------------------------------------------------------------------------|------------------|-----------------|----------------------------------------------------------------------------------------------------|-----------------|----------------|--------------------|------------|
| 🐖 TiContacts 3.0                                                                                                    |                  |                 |                                                                                                    |                 |                |                    |            |
| File Lingua Aiuto                                                                                                    |                  |                 |                                                                                                    |                 |                |                    |            |
| 🗐 Nuovo 📂 Apri 📙 Salva                                                                                                    |                  |                 |                                                                                                    |                 |                |                    |            |
| Nomi e Indirizzi 🦿                                                                                                    | Appar            | tamenti         | configui                                                                                                    | ati             |                |                    |            |
| Dati                                                                                                    | 🎸 Filtri         |                 |                                                                                                    |                 |                |                    |            |
| E                                                                                                    | Spostare         | e l'intestazion | e di una color                                                                                                    | nna per raggrup | opare          |                    | <b>^</b>   |
| Centralini                                                                                                    |                  | Indirizzo d     | iap 🔺                                                                                                    | Blocco          | Piano          | Appartamento       | Descrizior |
|                                                                                                    | *                |                 | 1                                                                                                    | 1               | 1              | 1                  |            |
| Contatti                                                                                                    | ▶ 23.            |                 | 0                                                                                                    | 0001            | 01             | 01                 | 0          |
| Badge                                                                                                    | 83               |                 | 1                                                                                                    | 0001            | 01             | 02                 | 0          |
| Lista blocchi                                                                                                    | 8                |                 | 2                                                                                                    | 0001            | 01             | 03                 | 0          |
| _                                                                                                    | <b>3</b>         |                 | 3                                                                                                    | 0001            | 01             | 04                 | 0          |
|                                                                                                    | 4                |                 | 4                                                                                                    | 0001            | 02             | 01                 |            |
| Viste                                                                                                    | Conta            | ıtti            |                                                                                                    |                 |                |                    |            |
| <ul> <li>Indirizzo di appartamento</li> </ul>                                                                                                    | 🎸 Filtri         | 💰 Conta         | tti associati a                                                                                                    | l'appartamento  | 🛛 💰 Altri cor  | ntatti disponibili |            |
| O Blocco                                                                                                    |                  |                 |                                                                                                    | Cognom          | ne             | Titolo             | Nome       |
| O Card                                                                                                    | *                |                 |                                                                                                    |                 |                |                    |            |
|                                                                                                    | ۲ <mark>ک</mark> | Separa 🚪        | a de la compañía de la compañía |                 | 0001 • 01 •    | 1                  |            |
|                                                                                                    |                  |                 |                                                                                                    |                 |                |                    |            |
|                                                                                                    | 4                |                 |                                                                                                    |                 |                |                    | •          |
| L<br>Tipologia abitativa: plugitamiliare - Tipo di indirizza                                                                                                    | amento: per      | blocco-piano    | -interno - Tinc                                                                                                    | solo num        | Nome progetto: | TiContacts         |            |
| Letter and the second second s |                  |                 |                                                                                                    |                 |                |                    |            |

Barra Filtri

#### 3.1 Apri progetto

Se il file di configurazione è stato salvato, questa funzione permette di selezionarlo ed aprirlo per una eventuale modifica.

Selezionare dal Menù a tendina "File" la funzione "Apri".

| 🐖 TiContacts 3.0  |    |  |  |  |  |  |  |
|-------------------|----|--|--|--|--|--|--|
| File Lingua Aiuto |    |  |  |  |  |  |  |
| 📃 Nuovo           | /a |  |  |  |  |  |  |
| 🚰 Apri            |    |  |  |  |  |  |  |
| 🛃 Salva           |    |  |  |  |  |  |  |

Viene visualizzata una maschera per la ricerca della cartella contenente il file di progetto (.Contacts) che si vuole Aprire.

| Apri rubrica            |                                          |                     |   |   |     |   | ?×      |
|-------------------------|------------------------------------------|---------------------|---|---|-----|---|---------|
| Cerca in:               | 🗀 TiContacts_03                          | 800                 | ~ | 3 | P . |   |         |
| Documenti<br>recenti    | Export<br>log<br>Logs<br>ticontacts.Cont | acts                |   |   |     |   |         |
| Desktop                 |                                          |                     |   |   |     |   |         |
| Documenti               |                                          |                     |   |   |     |   |         |
| Risorse del<br>computer |                                          |                     |   |   |     |   |         |
|                         | Nome file:                               | ticontacts.Contacts |   |   |     | - | Apri    |
| Risorse di rete         | Tipo file:                               | File Contacts       |   |   |     | • | Annulla |

Selezionando "Apri" il progetto viene aperto.

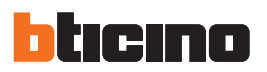

#### 3.2 Esporta database

Questa funzione permette di esportare un progetto creato (.zip). Selezionare dal Menù a tendina "**File**" la funzione "**Esporta database**".

| 🐖 TiContacts 3.0  |         |  |  |  |  |  |  |
|-------------------|---------|--|--|--|--|--|--|
| File Lingua Aiuto |         |  |  |  |  |  |  |
| 📃 Nuovo           | /a      |  |  |  |  |  |  |
| 🚰 Apri            | e       |  |  |  |  |  |  |
| 🛃 Salva           |         |  |  |  |  |  |  |
| Salva con nome    |         |  |  |  |  |  |  |
| Esporta database  |         |  |  |  |  |  |  |
| Esci              | ecamere |  |  |  |  |  |  |
| Appartamenti      |         |  |  |  |  |  |  |

Viene visualizzata una maschera per la ricerca della cartella dove esportare il file di progetto (.zip).

| Esporta databa          | se          |            |   |     |      | ? 🔀     |
|-------------------------|-------------|------------|---|-----|------|---------|
| Salva in:               | C Export    |            | ~ | 3 🦻 | بي 🥲 |         |
| Documenti<br>recenti    |             |            |   |     |      |         |
| Desktop                 |             |            |   |     |      |         |
| Documenti               |             |            |   |     |      |         |
| Risorse del<br>computer |             |            |   |     |      |         |
|                         | Nome file:  | TiContacts |   |     | ~    | Salva   |
| Risorse di rete         | Salva come: | File zip   |   |     | ~    | Annulla |

Selezionando "Salva", se l'esportazione andrà a buon fine apparirà il seguente messaggio:

| Attenzio | one 🔀                            |
|----------|----------------------------------|
| <b>(</b> | Esportazione database completata |
|          | ОК                               |

# 4. Configurazione progetto

#### 4.1 Crea nuovo progetto

Selezionare dal Menù a tendina "File" la funzione "Nuovo".

| 🚝 TiContacts 3.0  |    |  |  |  |  |  |  |  |
|-------------------|----|--|--|--|--|--|--|--|
| File Lingua Aiuto |    |  |  |  |  |  |  |  |
| 📃 Nuovo           | /a |  |  |  |  |  |  |  |
| 🚰 Apri            | د  |  |  |  |  |  |  |  |
| 🛃 Salva           |    |  |  |  |  |  |  |  |

Selezionare "Monofamiliare" se Il complesso abitativo è costituito da un singolo appartamento oppure selezionare "Plurifamiliare" se Il complesso abitativo è costituito da più appartamenti.

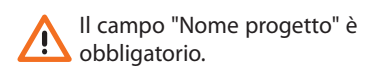

| Nuovo Progetto                    |          |
|-----------------------------------|----------|
| Nome progetto: TiContacts         | Nome     |
| Tipologia abitativa               | progetto |
| Definire la tipologia abitativa   |          |
| <ul> <li>Monofamiliare</li> </ul> |          |
| O Plurifamiliare                  |          |

Selezionando "**Plurifamiliare**" e cliccando sul pulsante "**Avanti**" apparirà la seguente schermata, dove sarà possibile definire il tipo di indirizzamento:

- per Interno (l'indirizzo viene definito con il solo interno);
- per Blocco-Piano-Interno (l'indirizzo viene definito dai parametri Blocco-Piano-Interno).

#### Per interno

#### Per Blocco-Piano Interno

| Nuovo Progetto                                                                                                    | Nuovo Progetto                                                                                                    |
|----------------------------------------------------------------------------------------------------|----------------------------------------------------------------------------------------------------|
| Tipo di indirizzamento<br>Definire il tipo di indirizzamento                                                                                                    | Tipo di indirizzamento<br>Definire il tipo di indirizzamento                                                                                                    |
| <ul> <li>per Interno</li> <li>Per Blocco-Piano-Interno</li> <li>Pattern di indirizzamento</li> <li>Pattern libero</li> <li>Pattern libero</li> <li>Pattern-based</li> <li>Numero di caratteri per</li> <li>Blocco</li> <li>Altanumerico</li> <li>Altanumerico</li> <li>Indirizzamento guidato</li> <li>Pattern di indirizzamento</li> <li>Pattern di indirizzamento</li> <li>Pattern libero</li> <li>Pattern libero</li> <li>Pattern-based</li> <li>Numero di caratteri per</li> <li>Blocco</li> <li>Pattern-based</li> <li>Pattern-based</li> <li>Pa</li></ul> | <ul> <li>per Interno</li> <li>per Blocco-Piano-Interno</li> <li>Pattern di indirizzamento</li> <li>Pattern libero</li> <li>Pattern-based</li> <li>Numero di caratteri per</li> <li>Blocco</li> <li>Alfanumerico</li> <li>Alfanumerico</li> <li>Piano</li> <li>Zimo</li> <li>Appartamento</li> <li>Zimo</li> </ul> |
| per Interno<br>L'indirizzo viene definito con il solo "Interno"<br>Es:<br>Per l'appartamento del residente Rossi potrebbe essere: "45"<br>Indietro Annulla Ok                                                                                                    | per Blocco-Piano-Interno           L'indirizzo viene definito dai parametri "Blocco-Piano-Interno"           Es:         Per l'appartamento del residente Rossi potrebbe essere: "Blocco A" - "Piano tre"           - "interno 45"           Indietro         Annulla                                             |

Selezionando il tipo di indirizzamento **"per Blocco-Piano-Interno"** sarà possibile definire il **"Tipo"** (Solo numerico o Alfanumerico) ed il **"Pattern di indirizzamento"** (Pattern libero o Pattern-based). Il Pattern-based permette di definire un numero di caratteri fisso oppure fino ad un massimo di 10 caratteri per Blocco, Piano e Appartamento.

Spuntando la voce "Indirizzamento guidato", e cliccando OK apparirà la procedura dell'indirizzamento guidato che semplifica l'inserimento dei Blocchi-Piani-Interni.

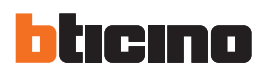

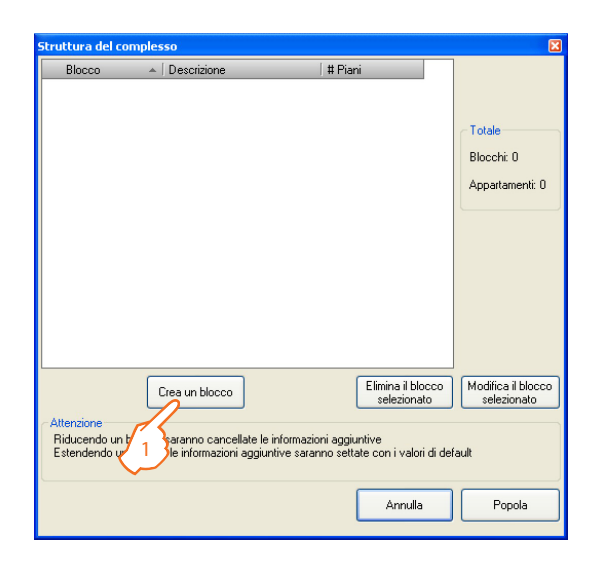

1. Cliccare il pulsante per creare un blocco.

- **1.** Inserire una descrizione a piacere per il blocco.
- 2. Inserire un'etichetta per il blocco.
- **3.** Selezionare da quanti piani è composto il blocco.
- Selezionare la tipologia di messaggi più utilizzati per il blocco (Non disponibile / Tipo SMS / Note Release).
- **5.** Selezionare la disponibilità del controllo di raggiungibilità dell'appartamento per il blocco.
- **6.** Selezionare quanti piani interrati sono presenti nel blocco.

1. Inserire una descrizione a piacere per

3. Selezionare quanti appartamenti ha

2. Inserire un'etichetta per il piano.

il piano.

ogni piano.

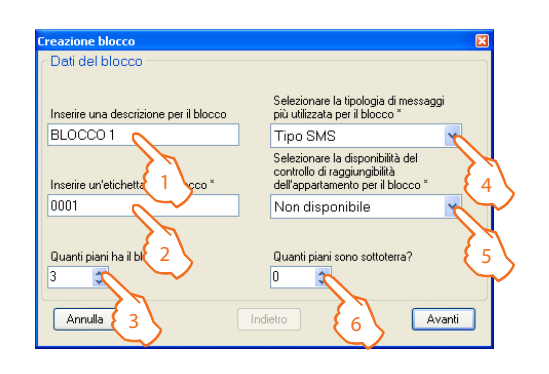

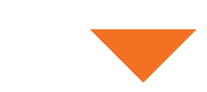

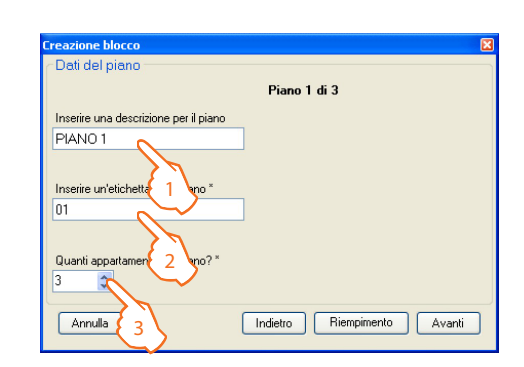

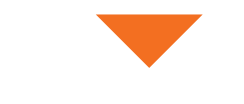

Cliccando il pulsante "Ignora" si prosegue senza creare altri blocchi. Cliccando il pulsante "Crea" si possono creare altri blocchi con lo stesso layout.

| Creazione blocco                                           |                                           |                              |
|------------------------------------------------------------|-------------------------------------------|------------------------------|
| Possono essere creati altri<br>Altri parametri saranno con | blocchi con lo si<br>npilati con i valori | tesso layout.<br>di default. |
| Numero di blocchi:                                         | 2                                         | \$                           |
| Ignora                                                     |                                           | Crea                         |

# **TiContacts**

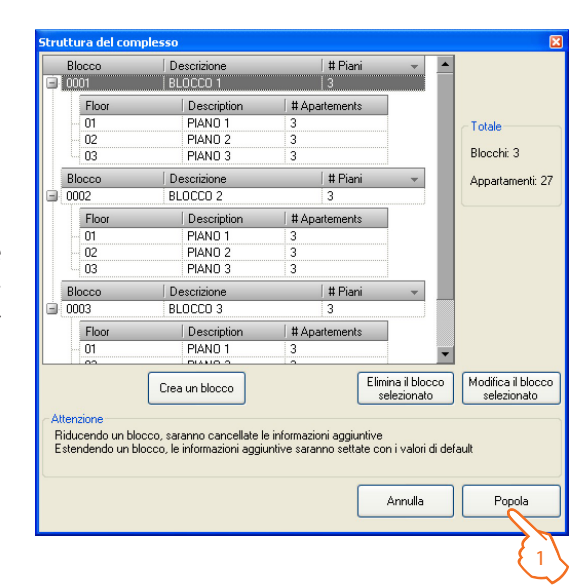

Nella schermata viene riepilogata la struttura creata del complesso, è possibile eliminare o modificare i blocchi selezionati.

1. Clicca sul pulsante "Popola" per confermare l'indirizzamento creato.

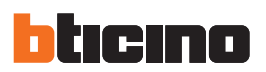

#### 4.2 Contatti

#### 4.2.1 Centralini

In questa sezione è possibile memorizzare alcuni dati relativi ai centralini presenti nell'impianto.

#### Centralini configurati

| 🐖 TiContacts 3.0         |                                                        |
|--------------------------|--------------------------------------------------------|
| File Lingua Aiuto        |                                                        |
| 🗐 Nuovo 📂 Apri 🛛 🛃 Salva |                                                        |
| Nomi e Indirizzi «       | Centralini configurati                                 |
| Dati                     | 🌾 Film                                                 |
| E                        | Spostare l'intestazione di una colonna per raggruppare |
|                          | Indirizzo di sis      Descrizione                      |
| Contatti                 | D 1 Portineria                                         |
| Badge                    |                                                        |
|                          |                                                        |
|                          |                                                        |
|                          |                                                        |

Indirizzo di sistema

Inserire l'indirizzo di sistema al quale appartiene il centralino

Descrizione

Inserire una descrizione personalizzata da abbinare al centralino (es. Portineria)

#### 4.2.2 Posti esterni/Telecamere

In questa sezione è possibile memorizzare alcuni dati relativi ai PE/telecamere presenti nell'impianto.

#### Posti esterni configurati

| M T/Company 2.0                                                  |                                                        |
|------------------------------------------------------------------|--------------------------------------------------------|
| Theontacts 3.0                                                   |                                                        |
| File Lingua Aiuto                                                |                                                        |
| 📑 Nuovo 📂 Apri  📄 Salva                                          |                                                        |
| Nomi e Indirizzi 🦿                                               | Posti esterni configurati                              |
| Dati                                                             | 🎸 Filtri                                               |
| Dontatti                                                         | Spostare l'intestazione di una colonna per raggruppare |
| - Centralini<br>- 🔩 Posti esterni/Telecamere<br>- 🐲 Appartamenti | Indirizzo di sis  Descrizione                          |
| Contatti                                                         | A Telecamera cancello                                  |
| Lista blocchi                                                    |                                                        |
|                                                                  |                                                        |
|                                                                  |                                                        |
|                                                                  |                                                        |
|                                                                  |                                                        |

Indirizzo di sistema

Inserire l'indirizzo di appartenenza relativo al posto esterno/telecamera

#### Descrizione

Inserire una descrizione personalizzata da abbinare al posto esterno/telecamera (es. Telecamera cancello)

#### 4.2.3 Appartamenti

In questa sezione è possibile inserire i dati necessari all'identificazione degli appartamenti presenti nel sistema.

#### Appartamenti configurati

| 🐖 TiContacts 3.0         |                    |                        |               |           |          |             |      |
|--------------------------|--------------------|------------------------|---------------|-----------|----------|-------------|------|
| File Lingua Aiuto        |                    |                        |               |           |          |             |      |
| 🧧 Nuovo 🧭 Apri 🛛 🛃 Salva |                    |                        |               |           |          |             |      |
| Nomi e Indirizzi 🧳       | Appartame          | nti configurati        |               |           |          |             | _    |
| Dati                     | 🎸 Filtri           |                        |               |           |          |             |      |
| Contatti                 | Spostare l'intesta | zione di una colonna p | er raggruppar | e         |          |             |      |
|                          | Indirizz           | odiap 🔺 Ble            | occo F        | iano Appa | rtamento | Descrizione | Tipo |
| Appartamenti             | *                  |                        |               |           |          |             |      |
|                          | ▶ 🚛                | 0                      |               |           |          | Roncari     |      |
| Badge                    | <b>3</b>           | 1                      | 1             | 1         | 2        | Anselmi     |      |
| Lista blocchi            | <b>3</b>           | 2                      | 1             | 1         | 3        | Rossi       |      |
| _                        | <b>3</b>           | 3                      | 1             | 2         | 1        | Ambrosini   |      |
|                          | <b>3</b>           | 4                      | 1             | 2         | 2        | Martegani   |      |
|                          | 28.3               | 5                      | 1             | 2         | 3        | Boscarino   |      |

#### • Indirizzo di appartamento

Inserire l'indirizzo di appartenenza relativo all'appartamento

- Blocco
- Inserire il blocco di appartenenza (se presente) dell'appartamento
- Piano
- Inserire il piano sul quale si trova l'appartamento (se presente)
- Appartamento
  - Inserire il numero relativo all'interno dell'appartamento
- Descrizione
- Inserire una descrizione personalizzata da abbinare all'appartamento
- Tipo messaggi
  - Selezionare la tipologia di messaggi fra Non disponibile, Tipo SMS, Note Release
- Controllo raggiungibilità
- Selezionare la raggiungibilità (questa funzione è valida solo per alcune tipologie di impianto)
- È possibile visualizzare gli appartamenti configurati in 4 diverse modalità:
- Indirizzo di appartamento: ordinato per indirizzo di appartamento
- Blocco: raggruppamento dei contatti per blocco
- Alfabetico: ordinamento alfabetico per cognome dei residenti
- Card: visualizzazione di schede

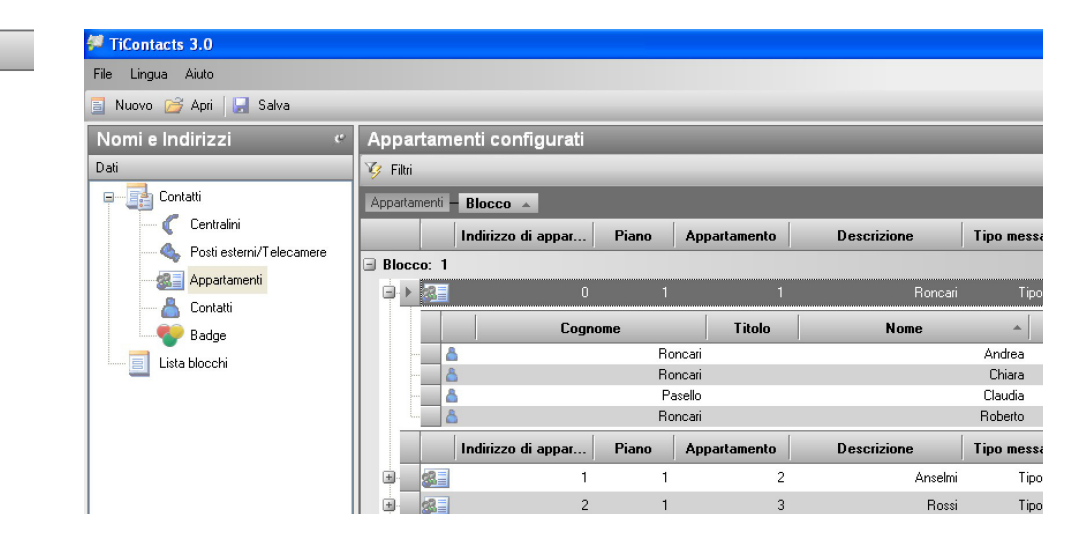

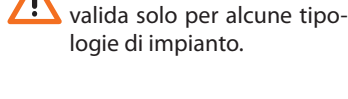

#### Viste

🔘 Indirizzo di appartamento

La Funzione Note Release è

- Blocco
   Alfabetico
- O Card

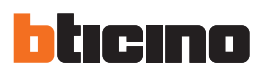

#### Contatti

In questa sezione è possibile anche inserire i dati delle persone associate agli appartamenti precedentemente configurati. Così come è possibile anche escludere contatti da un appartamento o, viceversa, includere altri contatti disponibili in un appartamento.

| С | onta   | atti            |                                          |                |         |         |
|---|--------|-----------------|------------------------------------------|----------------|---------|---------|
| Ø | Filtri | 🚳 Contatti asso | ciati all'appartamento 🛛 😹 Altri contatt | ti disponibili |         |         |
|   |        |                 | Cognome                                  | Titolo         | Nome    | Index 🔺 |
| * |        |                 |                                          |                |         |         |
| ► | X      | Separa 👗        | Roncari                                  | Architetto     | Chiara  |         |
|   | X      | Separa 📇        | Roncari                                  |                | Andrea  | 2       |
|   | X      | Separa 📇        | Roncari                                  |                | Roberto | 3       |
|   | X      | Separa 📇        | Pasello                                  |                | Claudia | 4       |

- 1. Nell'area "Appartamenti configurati" selezionare l'appartamento nel quale si vuole inserire un contatto
- 2. Nell'area "contatti" compilare i seguenti campi:
- Cognome
- Inserire il cognome da abbinare alla persona creata (es. Rossi)
- Titolo
- Inserire il titolo da abbinare alla persona creata (es. Ingegnere)
- Nome Inserire il nome da abbinare alla persona creata (es. Mario)
- Index
  - Selezionare le priorità dei contatti che verranno visualizzati su un display (come per esempio sul PE Axlolute).

Al momento della creazione di un nuovo appartamento verrà automaticamente creato un contatto associato a tale appartamento, che potrà essere modificato ma non eliminato, se non creando prima un altro contatto associato.

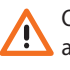

Ogni appartamento deve avere almeno un contatto associato.

#### 4.2.4 Contatti

In questa sezione è possibile creare nuovi contatti e visualizzarli in due diverse viste:

- alfabetico;
- appartamento.

#### Contatti configurati

| 🐖 TiContacts 3.0       |          |                                     |                 |            |          |   |
|------------------------|----------|-------------------------------------|-----------------|------------|----------|---|
| File Lingua Aiuto      |          |                                     |                 |            |          |   |
| 📑 Nuovo 📂 Apri 📘 Salva |          |                                     |                 |            |          | _ |
| Nomi e Indirizzi 🦿     | Cont     | tatti configurati                   |                 |            |          |   |
| Dati                   | 🎸 Filtr  | i                                   |                 |            |          |   |
| E-Contatti             | Sposta   | are l'intestazione di una colonna j | per raggruppare |            |          |   |
| Centralini             |          | Cognome                             | -               | Titolo     | Nome     | T |
|                        | *        |                                     |                 |            |          |   |
| Contatti               | <u>ب</u> | <u> </u>                            | Roncari         | Architetto | Chiara   |   |
| Badge                  | •        | <u>å</u>                            | Roncari         |            | Roberto  |   |
| Lista blocchi          | •        | <b>å</b>                            | Roncari         |            | Andrea   |   |
| _                      | Ð        | <u></u>                             | Pasello         |            | Claudia  |   |
|                        | •        | <u> </u>                            | Martegani       | Studente   | Luca     |   |
|                        |          | <u></u>                             | Martegani       | Studente   | Alessio  |   |
|                        | •        | <u>_</u>                            | Martegani       | Ing.       | Massimo  |   |
|                        | •        | <u></u>                             | Cianci          |            | Patrizia |   |

| 🚝 TiContacts 3.0           |            |                    |                   |           |                  |      |          |
|----------------------------|------------|--------------------|-------------------|-----------|------------------|------|----------|
| File Lingua Aiuto          |            |                    |                   |           |                  |      |          |
| 📑 Nuovo 📂 Apri 🛛 层 Salva   |            |                    |                   |           |                  |      |          |
| Nomi e Indirizzi 🦿         | Contatti   | configura          | ti                |           |                  |      |          |
| Dati                       | 🎯 Filtri 🕻 | 🦌 Annulla filtro   | 🛛 🏹 Filtra per Co | gnome 🏹 I | Filtra per Badge |      |          |
| E                          | 🔀 Clicca   | ı qui per aggiunge | ere un criterio   |           |                  |      |          |
| 👋 Posti esterni/Telecamere | Blocco 🔺   |                    |                   |           |                  |      |          |
| Appartamenti               |            | ∟ Piano ▲          | Appartamento      |           |                  |      |          |
| 📇 Contatti                 |            |                    | Cognome           | -         | Titolo           | Nome | *        |
| Badge                      | 3 1        |                    |                   |           |                  |      |          |
| Lista blocchi              | B 1        |                    |                   |           |                  |      |          |
|                            | <b>I</b>   |                    |                   |           |                  |      |          |
|                            | Þ          |                    |                   | Pasello   |                  |      | Claudia  |
|                            |            | <b></b>            |                   | Roncari   |                  |      | Andrea   |
|                            |            | <u></u>            |                   | Roncari   | Architetto       |      | Chiara   |
|                            |            | <b></b>            |                   | Roncari   |                  |      | Roberto  |
|                            | 🗆 2        |                    |                   |           |                  |      |          |
|                            |            | <u></u>            |                   | Anselmi   | Geom.            |      | Andrea   |
|                            |            | <b></b>            |                   | Anselmi   | Dott.            |      | Fabio    |
|                            |            | <b></b>            |                   | Anselmi   | Geom.            |      | Maurizio |
|                            | Destas     |                    |                   |           |                  |      |          |

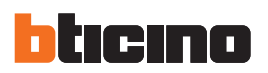

#### Badge

In questa sezione è inoltre possibile associare i badge ai contatti creati.

| 🐖 TiContacts 3.0                           |                    |                                      |            |          |   |
|--------------------------------------------|--------------------|--------------------------------------|------------|----------|---|
| File Lingua Aiuto                          |                    |                                      |            |          |   |
| 📄 Nuovo 📂 Apri 🛛 层 Salva                   |                    |                                      |            |          |   |
| Nomi e Indirizzi e                         | Contatti co        | nfigurati                            |            |          |   |
| P- Contatti                                | Spostare l'intesta | zione di una colonna per raggruppare | _          |          | i |
| 🦿 Centralini<br>🔦 Posti esterni/Telecamere |                    | Cognome 👻                            | <br>Titolo | Nome     | т |
| Appartamenti                               |                    | Roncari                              | Architetto | Chiara   |   |
| Badge                                      |                    | Roncari                              |            | Roberto  |   |
| Lista blocchi                              |                    | Roncari                              |            | Andrea   |   |
| _                                          | • <u> </u>         | Pasello                              |            | Claudia  |   |
|                                            | ۵                  | Martegani                            | Studente   | Luca     |   |
|                                            | 🖶 📥                | Martegani                            | Studente   | Alessio  |   |
|                                            | ۵                  | Martegani                            | Ing.       | Massimo  |   |
|                                            | ۵                  | Cianci                               |            | Patrizia |   |
|                                            | ۵                  | Anselmi                              | Geom.      | Maurizio |   |
|                                            | ۵                  | Anselmi                              | Dott.      | Fabio    |   |
|                                            | ۵                  | Anselmi                              | Geom.      | Andrea   |   |
|                                            |                    | 3-3-3                                |            |          |   |
| Viste                                      | Badge              |                                      |            |          |   |
| Alfabetico                                 | 🌾 Filtri 🥚 N       | uovo badge 🗙 Cancella badge          |            |          |   |
|                                            | Colore             | Serial number                        | •          | Funzione |   |

- 1. Nell'area "Contatti configurati" selezionare il contatto al quale si vuole associare un badge
- 2. Nell'area "Badge" selezionare "Nuovo badge"

Appare la seguente schermata, posizionando il badge ad una distanza massima di 2 centimetri dall'antenna per la lettura verrà riconosciuto automaticamente.

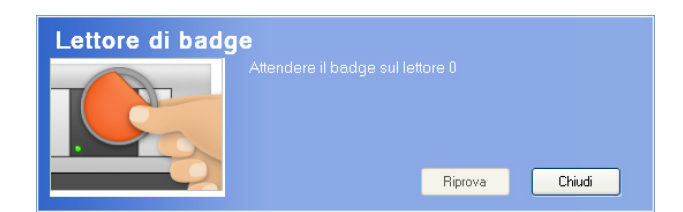

Al termine dell'associazione dei badge apparirà la seguente schermata, dove all'interno dell'area "Badge" saranno presenti tutti i badge associati al contatto selezionato nell'area "Contatti configurati".

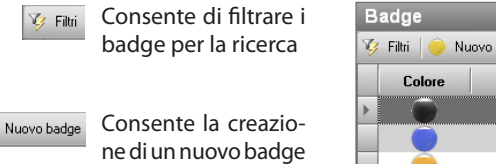

Consente la cancel-

lazione di un badge

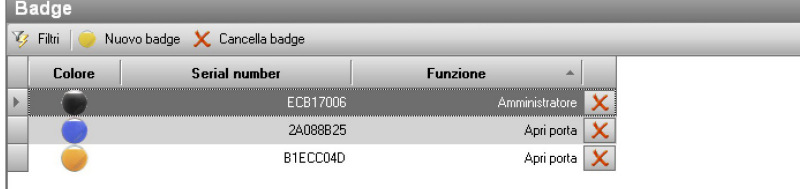

- Colore
  - Identifica il colore del badge
- Serial number
- Identifica il badge con un codice alfanumerico (riportato anche sul badge stesso)
- Funzione
  - Selezionare la funzione associata al badge (Amministratore/Apri porta)

🗙 Cancella badge

#### 4.2.5 Badge

In questa sezione sono presenti tutti i badge precedentemente configurati.

#### Badge configurati

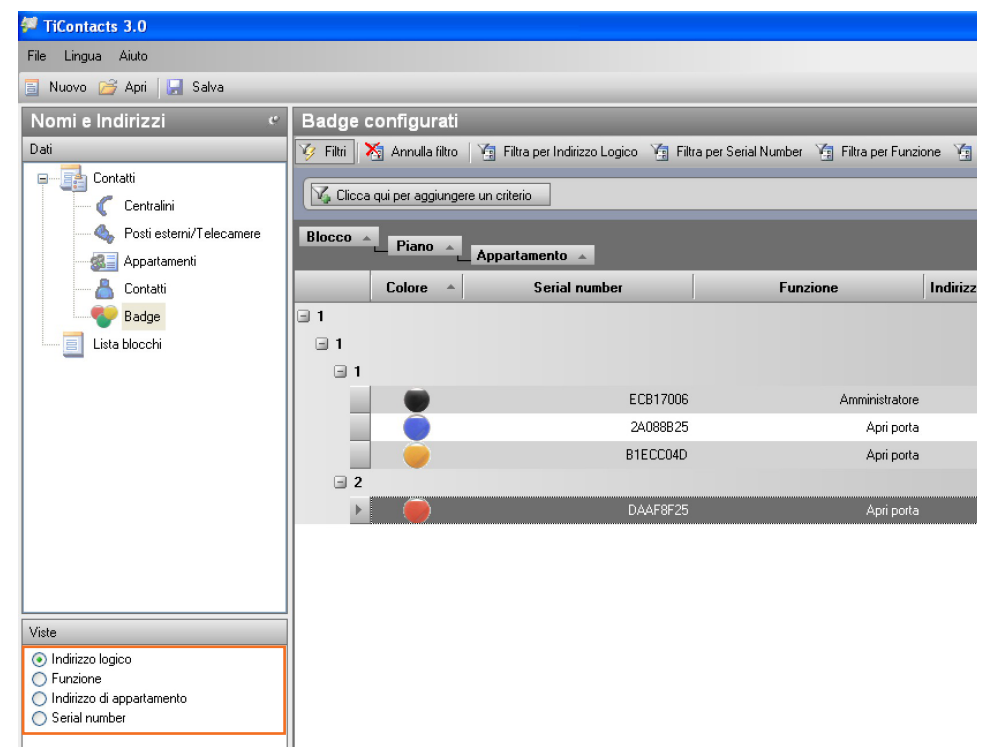

nell'area Viste disponibili È possibile selezionare la modalità di visualizzazione:

- Indirizzo logico: raggruppamento per Blocco-Piano-Interno
- Funzione: raggruppamento per funzione
- Indirizzo di appartamento: raggruppamento per indirizzo di appartamento
- Serial number: raggruppamento ordinato per serial number

| File Lingua Aiuto<br>🗟 Nuovo 🧀 Apri 📘 Salva                                        |                |                                                                                     |                                                |                                           |
|------------------------------------------------------------------------------------|----------------|-------------------------------------------------------------------------------------|------------------------------------------------|-------------------------------------------|
| Nomi e Indirizzi «                                                                 | Badge configu  | ırati                                                                               |                                                |                                           |
| Dati<br>Contatti<br>Centralini<br>- & Posti esterni/Telecamere<br>- & Appartamenti | Filtri Annull  | a filtro 🧐 Filtra per Indirizzo Logico 🦄<br>giungere un criterio<br>Serial number 🔹 | Filtra per Serial Number<br>Indirizzo di appar | er 🧐 Filtra per Funzione 🧃<br>Descrizione |
| 👗 Contatti                                                                         | Amministratore |                                                                                     |                                                |                                           |
| Badge                                                                              |                | ECB17006                                                                            | 0                                              | Roncari                                   |
| Lista blocchi                                                                      | 🖃 Apri porta   |                                                                                     |                                                |                                           |
|                                                                                    |                | 2A088B25                                                                            | 0                                              | Roncari                                   |
|                                                                                    |                | B1ECC04D                                                                            | 0                                              | Roncari                                   |
|                                                                                    |                | DAAF8F25                                                                            | 1                                              | Anselmi                                   |

#### Viste

### 🔘 Indirizzo logico

Funzione

# Indirizzo di appartamento Serial number

19

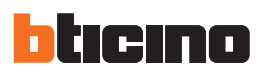

#### 4.3 Lista Blocchi

In questa sezione è possibile visualizzare i Blocchi disponibili all'interno del progetto ed associare un'ulteriore descrizione.

#### Blocchi disponibili

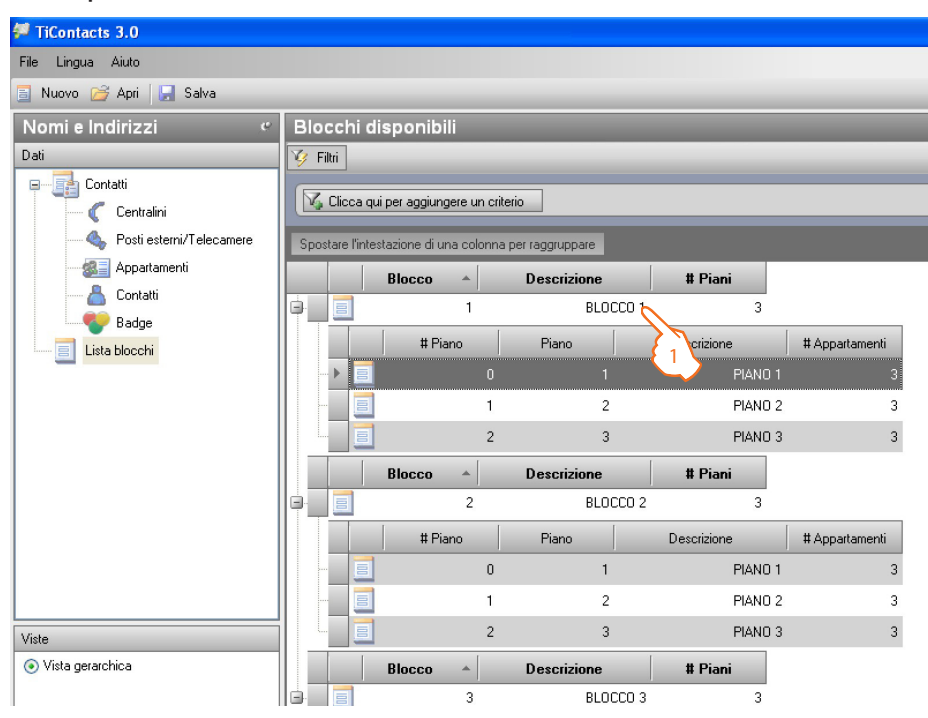

1. Inserire una descrizione personalizzata da assocciare al Blocco selezionato

# 5. Come utilizzare l'interfaccia grafica

• Per creare una nuova voce (appartamento, contatto, ecc.) digitare i dati nella prima riga vuota.

| С                                                                           | onta   | ıtti       |            |                      |         |            |         |                   |
|-----------------------------------------------------------------------------|--------|------------|------------|----------------------|---------|------------|---------|-------------------|
| 🎸 Filtri 🕼 Contatti associati all'appartamento 🕼 Altri contatti disponibili |        |            |            |                      |         |            |         |                   |
|                                                                             |        |            |            | Cognome              | •       | Titolo     | Nome    | Index 🔺           |
|                                                                             | ×      | Separa     | à          |                      |         |            |         |                   |
|                                                                             | X      | Separa     | ۵          |                      | Roncari | Architetto | Chiara  | 1                 |
|                                                                             | X      | Separa     | 8          |                      | Roncari |            | Andrea  | 2                 |
|                                                                             | X      | Separa     | 8          |                      | Roncari |            | Roberto | 3                 |
|                                                                             | X      | Separa     | 8          |                      | Pasello |            | Claudia | 4                 |
|                                                                             |        |            |            |                      |         |            |         |                   |
|                                                                             |        |            |            |                      |         |            |         |                   |
|                                                                             |        |            |            |                      |         |            |         |                   |
|                                                                             |        |            |            |                      |         |            |         |                   |
| _                                                                           |        |            |            |                      |         |            | 1       |                   |
| ien                                                                         | o: per | blocco-pia | no-interno | - Tipo: alfanumerico |         |            | Nom     | e progetto: TiCor |

• Per cancellare una riga selezionarla e premere il tasto "CANC" della tastiera.

| Contatti                                                                    |              |            |         |                   |  |  |  |  |  |
|-----------------------------------------------------------------------------|--------------|------------|---------|-------------------|--|--|--|--|--|
| 🎸 Filtri 🕼 Contatti associati all'appartamento 🥵 Altri contatti disponibili |              |            |         |                   |  |  |  |  |  |
|                                                                             | Cognome      | Titolo     | Nome    | Index 🔺           |  |  |  |  |  |
| *                                                                           |              |            |         |                   |  |  |  |  |  |
| 🗙 Separa 👗                                                                  | Roncari      | Architetto | Chiara  | 1                 |  |  |  |  |  |
| Separa 👗                                                                    | Roncari      |            | Andrea  | 2                 |  |  |  |  |  |
| Separa 👗                                                                    | Roncari      |            | Roberto | 3                 |  |  |  |  |  |
| 🗙 Separa 📇                                                                  | Pasello      |            | Claudia | 4                 |  |  |  |  |  |
|                                                                             |              |            |         |                   |  |  |  |  |  |
|                                                                             |              |            |         |                   |  |  |  |  |  |
|                                                                             |              |            |         |                   |  |  |  |  |  |
|                                                                             |              |            |         |                   |  |  |  |  |  |
|                                                                             |              |            | Ú.      |                   |  |  |  |  |  |
| ento: per blocco-piano-interno - Tipo: a                                    | alfanumerico |            | Nome    | e progetto: TiCor |  |  |  |  |  |

• Per ordinare i dati in ordine crescente/decrescente cliccare sul tasto della colonna che si vuole ordinare

|             | Co                                                                  | ntatti           |                         | <u>^</u>                  |            |      |         |   |  |  |  |
|-------------|---------------------------------------------------------------------|------------------|-------------------------|---------------------------|------------|------|---------|---|--|--|--|
| Ordine      | 🎸 Filtri 🕼 Contatti associati all'appartamento 😹 Altri co 💦 onibili |                  |                         |                           |            |      |         |   |  |  |  |
| decrescente |                                                                     |                  |                         | Cognome                   | Titolo     | Nome | Index 🔺 |   |  |  |  |
| Ordine      | *                                                                   |                  |                         |                           |            |      |         | 4 |  |  |  |
| crescente   | • 5                                                                 | 🗙 Separa         | <u></u>                 | Roncari                   | Architetto | C    | hiara 1 |   |  |  |  |
| crescente   |                                                                     | 🗙 Separa         | <b></b>                 | Roncari                   |            | Ar   | ndrea 2 |   |  |  |  |
|             | 3                                                                   | 🗙 Separa         | <u> </u>                | Roncari                   |            | Ro   | berto 3 |   |  |  |  |
|             | 1                                                                   | 🗙 Separa         | <b>a</b>                | Pasello                   |            | Cl   | audia 4 |   |  |  |  |
|             |                                                                     |                  |                         |                           |            |      |         |   |  |  |  |
|             |                                                                     |                  |                         |                           |            |      |         |   |  |  |  |
|             |                                                                     |                  |                         |                           |            |      |         |   |  |  |  |
|             |                                                                     |                  |                         |                           |            |      |         |   |  |  |  |
|             |                                                                     |                  |                         |                           |            |      |         |   |  |  |  |
|             | mento:                                                              | : per blocco-pia | no-interno - Tipo: alfa | Nome progetto: TiContacts |            |      |         |   |  |  |  |
|             |                                                                     |                  |                         |                           |            |      |         |   |  |  |  |
|             |                                                                     |                  |                         |                           |            |      |         |   |  |  |  |

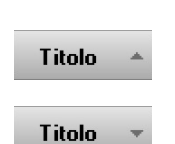

Ord cre

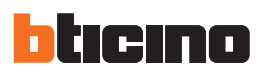

• Per creare dei raggruppamenti trascinare il titolo della colonna nell'area di raggruppamento.

| -                                                                                                | 🛛 🔀 Annulla filtro                                                | Filtr                                                                                  | a per Indirizzo d                                                                                                    | di appartament                                       | to 🦙 Filtra per Ind                                      | irizzo Logico 🦙 Filtra pe                                        | r Descrizione 🏻 🏹 🛛                     | Filtra per Badge                                 | _                      |
|--------------------------------------------------------------------------------------------------|-------------------------------------------------------------------|----------------------------------------------------------------------------------------|----------------------------------------------------------------------------------------------------|------------------------------------------------------|----------------------------------------------------------|------------------------------------------------------------------|-----------------------------------------|--------------------------------------------------|------------------------|
|                                                                                                  |                                                                   |                                                                                        |                                                                                                    |                                                      |                                                          |                                                                  |                                         |                                                  | -                      |
| L C C                                                                                            | licca qui per aggiunge                                            | re un criter                                                                           | 10                                                                                                    |                                                      |                                                          |                                                                  |                                         |                                                  | _                      |
| St Ind                                                                                           | lirizzo di ap                                                     | colonna p                                                                              | er raggruppare                                                                                                    |                                                      |                                                          |                                                                  |                                         |                                                  |                        |
|                                                                                                  | Indirizzo di ap                                                   | Ble                                                                                    | occo Pi                                                                                                    | ano Ap                                               | partamento                                               | Descrizione                                                      | Tipo messaggi                           | Controllo rag                                    |                        |
| ×                                                                                                |                                                                   |                                                                                        |                                                                                                    |                                                      |                                                          |                                                                  |                                         |                                                  |                        |
| 83                                                                                               |                                                                   | 0                                                                                      | 1                                                                                                    | 1                                                    | 1                                                        | Roncari                                                          | Tipo SMS                                | Non disponibile                                  |                        |
| <u>8</u>                                                                                         |                                                                   | 1                                                                                      | 1                                                                                                    | 1                                                    | 2                                                        | Anselmi                                                          | Tipo SMS                                | Non disponibile                                  |                        |
| 8                                                                                                |                                                                   | 2                                                                                      | 1                                                                                                    | 1                                                    | 3                                                        | Rossi                                                            | Tipo SMS                                | Non disponibile                                  |                        |
|                                                                                                  |                                                                   | 3                                                                                      | 1                                                                                                    | 2                                                    | 1                                                        | Ambrosini                                                        | Tipo SMS                                | Non disponibile                                  |                        |
|                                                                                                  |                                                                   | л                                                                                      | '                                                                                                    | ,                                                    | ,                                                        | Martanani                                                        | LIDO SMS                                | Non disponibile                                  |                        |
|                                                                                                  |                                                                   |                                                                                        |                                                                                                    |                                                      |                                                          |                                                                  |                                         |                                                  |                        |
| 🤣 Filtri                                                                                         | i 🎽 Annulla filtro                                                | Filtr                                                                                  | a per Indirizzo o                                                                                                    | di appartament                                       | to 🧃 Filtra per Ind                                      | irizzo Logico 🧃 Filtra pe                                        | r Descrizione 🧃                         | Filtra per Badge                                 | =                      |
| 🤣 Filtri<br>🔀 CI<br>Indiriza                                                                     | i 🛛 🔀 Annulla filtro<br>licca qui per aggiunge<br>zo di appartame | Filtr<br>re un criter                                                                  | a per Indirizzo d<br>io<br>DCCO ^ P                                                                                   | di appartament                                       | to 🧃 Filtra per Ind                                      | irizzo Logico  Filtra pe                                         | r Descrizione 🦉                         | Filtra per Badge                                 |                        |
| 🖗 Filtri<br>🔏 CI<br>Indiriza                                                                     | Annulla filtro                                                    | re un criter                                                                           | io<br>DCCO ^_ P                                                                                                    | di appartament                                       | to Y Filtra per Ind                                      | irizzo Logico 🥳 Filtra pe                                        | r Descrizione 🦷                         | Filtra per Badge                                 |                        |
| Filtri<br>C CI<br>Indirizz                                                                       | Annulla filtro                                                    | ire un criter<br>Bla<br>dirizzo di                                                     | a per Indirizzo d<br>io<br>DCCO ^ P<br>ap ^ Ble                                                                       | di appartament<br>Tiano 🍝 🛃                          | to 🥳 Filtra per Ind<br>Appartamento 🔺<br>2iano 🔺 Apparta | irizzo Logico 🥳 Filtra pe<br>Descrizione 🔺<br>ame 🔺 Descriz      | r Descrizione 🦉<br>ione 🔺 Ti            | Filtra per Badge<br>ipo messaggi   C             | ontrollo r             |
| Filti                                                                                            | Annulla filtro                                                    | ire un criter                                                                          | a per Indirizzo d<br>io<br>DCCO ^ P<br>ap ^ Ble                                                                       | di appartament<br>iano <u>^</u> 7<br>occo <u>^</u> F | to 🧐 Filtra per Ind<br>Appartamento 🔺<br>Piano 🔺 Apparta | irizzo Logico 🥳 Filtra pe<br>Descrizione 🔺<br>ame 🔺 Descriz      | r Descrizione 🥳                         | Filtra per Badge<br>ipo messaggi   C             | ontrollo r             |
| Filtri                                                                                           | Annulla filtro                                                    | ire un criter                                                                          | a per Indirizzo o<br>io<br>occo ^ P<br>ap ^ Ble                                                                       | di appartament<br>iano 🍝 🛃<br>occo 🍝 🗍 F             | to 🧏 Filtra per Ind<br>Appartamento 🔺<br>Viano 🔺 Apparta | irizzo Logico 🧐 Filtra pe<br>Descrizione 🔺<br>ame 🔺 Descriz      | i Descrizione 🚡                         | Filtra per Badge<br>ipo messaggi   C             | ontrollo r             |
| Filtri       Indiriz:                                                                            | Annulla filtro                                                    | Filtr<br>re un criter                                                                  | a per Indirizzo o<br>io<br>DCCO ^ P<br>ap ^ Ble                                                                       | iano 🔺 🛛 7                                           | to 🧏 Filtra per Ind<br>Appartamento 🧠<br>Piano 🔺 Apparta | irizzo Logico 🧐 Filtra pe<br>Descrizione 🔺<br>ame 🔺 Descriz      | i Descrizione 🔏                         | Filtra per Badge<br>ipo messaggi   C             | ontrollo r             |
| Filtri                                                                                           | Annulla filtro                                                    | Filtr<br>re un criter<br>Bla<br>dirizzo di<br>: 1<br>: Ronca                           | a per Indirizzo o<br>io<br>DCCO A P<br>ap A Ble                                                                       | di appartament                                       | to 🧏 Filtra per Ind<br>Appartamento 🔺                    | irizzo Logico 🥻 Filtra pe<br>Descrizione 🔺<br>ame 🔺 Descriz      | r Descrizione 🦉                         | Filtra per Badge                                 | ontrollo r             |
| Filtri                                                                                           | Annulla filtro                                                    | Filtr<br>ire un criter<br>Bla<br>dirizzo di<br>: 1<br>: Ronca                          | a per Indirizzo o<br>io<br>30000 A P<br>ap A Bio<br>ri<br>0                                                           | di appartament<br>iano ^ X<br>bcco ^ F               | to 🦌 Filtra per Ind<br>Appartamento 🥎<br>Piano A Apparta | irizzo Logico 🥻 Filtra pe<br>Descrizione 🔺<br>ame A Descriz      | r Descrizione 🔌<br>ione 🍝 Ti<br>Roncari | Filtra per Badge<br>ipo messaggi   C<br>Tipo SMS | ontrollo r<br>Non disp |
| Filtri                                                                                           | Annulla filtro                                                    | Filtr<br>ire un criter<br>Bla<br>dirizzo di<br>dirizzo di<br>: 1<br>: Ronca            | a per Indirizzo o<br>io<br>DCCO A P<br>P<br>ap A Blo<br>tri<br>0                                                      | di appartament<br>iano ▲ _ 7<br>occo ▲   F           | to 🦌 Filtra per Ind<br>Appartamento 🥎<br>Piano A Apparta | irizzo Logico 🥻 Filtra pe<br>Descrizione 🔺<br>ame 🔺 Descriz<br>1 | r Descrizione 🔌<br>ione 🔺 Ti<br>Roncari | Filtra per Badge<br>ipo messaggi C<br>Tipo SMS   | ontrollo r<br>Non disp |
| Filtri                                                                                           | Annulla filtro                                                    | Filtr<br>re un criter<br>Blo<br>dirizzo di<br>dirizzo di<br>e: 1<br>e: Ronca<br>nto: 1 | a per Indirizzo o<br>io<br>DECO A P<br>P<br>Ap A Blo<br>I<br>I<br>I<br>I<br>I<br>I<br>I<br>I<br>I<br>I<br>I<br>I<br>I | di appartament<br>iano ▲ _ A<br>occo ▲   F           | to 🧐 Filtra per Ind<br>Appartamento 🔺<br>Piano 🔺 Apparta | irizzo Logico 🥻 Filtra pe<br>Descrizione 🔺<br>ame 🔺 Descriz      | r Descrizione 🔌<br>ione 🔺 Ti<br>Roncari | Filtra per Badge<br>ipo messaggi   C<br>Tipo SMS | ontrollo r<br>Non disp |
| <ul> <li>Filtri</li> <li>Filtri</li> <li>Indiriz:</li> <li>BI</li> <li>BI</li> <li>BI</li> </ul> | Annulla filtro                                                    | Filtrer un criter<br>Blo<br>dirizzo di<br>: 1<br>: Ronca                               | a per Indirizzo o<br>io<br>DECO A P<br>P<br>Ap A Blo<br>ri<br>0                                                       | di appartament<br>iano ^ 7<br>occo ^   F             | to 🧐 Filtra per Ind<br>Appartamento 🔺<br>Piano 🔺 Apparta | irizzo Logico 🥻 Filtra pe<br>Descrizione 🔺<br>ame 🔺 Descriz      | r Descrizione 🔌<br>ione 🔺 Ti<br>Ronceri | Filtra per Badge<br>ipo messaggi C<br>Tipo SMS   | ontrollo r<br>Non disp |

🎸 Filtri 🛛 🅵 Contatti associati all'appartamento 🛛 🎎 Altri contatti disponibili

• Premendo sul tasto "Filtri" vengono visualizzati alcuni filtri preimpostati che facilitano la ricerca dei dati.

| Appartamenti configurati                                                                                                    |
|----------------------------------------------------------------------------------------------------|
| Vý Filt                                                                                                    |
| Indirizzy ppartame A Blocco A Piano A Appartamento A Descrizione A                                                                             |
| Indirizzo di ap * Blocco * Piano * Appartame * Descrizione * Tipo messaggi Controllo rag                                                       |
|                                                                                                    |
| Appartamenti configurati                                                                                                    |
| 🌠 Filtri 🕅 🎢 Annulla filtro 🛛 🚡 Filtra per Indirizzo di appartamento 🎽 Filtra per Indirizzo Logico 🧏 Filtra per Descrizione 🎽 Filtra per Badge |
| Clicca qui per aggiungere un criterio                                                                                                    |
| Indirizzo di appartame Appartamento A                                                                                                    |

# TiContacts

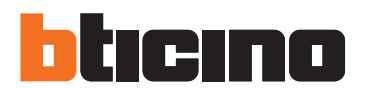

**BTicino SpA** 

Via Messina, 38 20154 Milano - Italy www.bticino.it

Servizio clienti

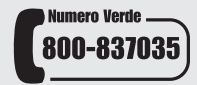

BTicino SpA si riserva il diritto di variare in qualsiasi momento i contenuti illustrati nel presente stampato e di comunicare, in qualsiasi forma e modalità, i cambiamenti apportati.